## PROGETTO «SEGRETERIA DIGITALE»

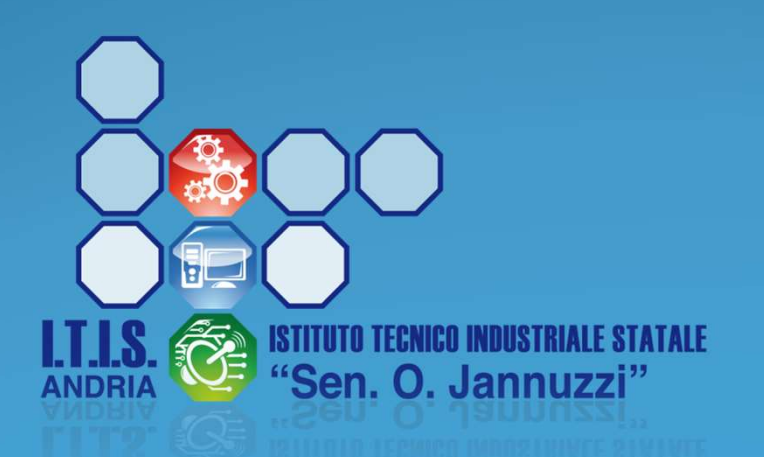

1° marzo 2018

PNSD

#### SCADENZA

- A partire dal 19 marzo 2018, tutte le richieste di ferie, permessi e assenze varie dovranno essere effettuate utilizzando la nuova modalità online
- Anche le adesioni alle assemblee sindacali saranno gestite online
- Questo vale per TUTTO il personale scolastico: docenti, assistenti amministrativi, assistenti tecnici e collaboratori scolastici

### **ACCOUNT ITISANDRIA.IT**

- Tutto il personale dell'ITIS Jannuzzi di Andria è dotato di un account di posta istituzionale (itisandria.it) che DEVE essere utilizzato per le comunicazioni con l'Istituto
- Il corretto utilizzo dell'account sarà condizione necessaria per accedere ai servizi amministrativi della scuola

#### RISORSE

- La maggior parte delle procedure può essere gestita direttamente dal proprio telefonino
- E' però fondamentale utilizzare l'account itisandria.it
- La scuola mette a disposizione di tutto il personale le risorse necessarie:
  - Postazioni PC per l'accesso ai servizi amministrativi
  - Personale tecnico per la soluzioni dei problemi più comuni

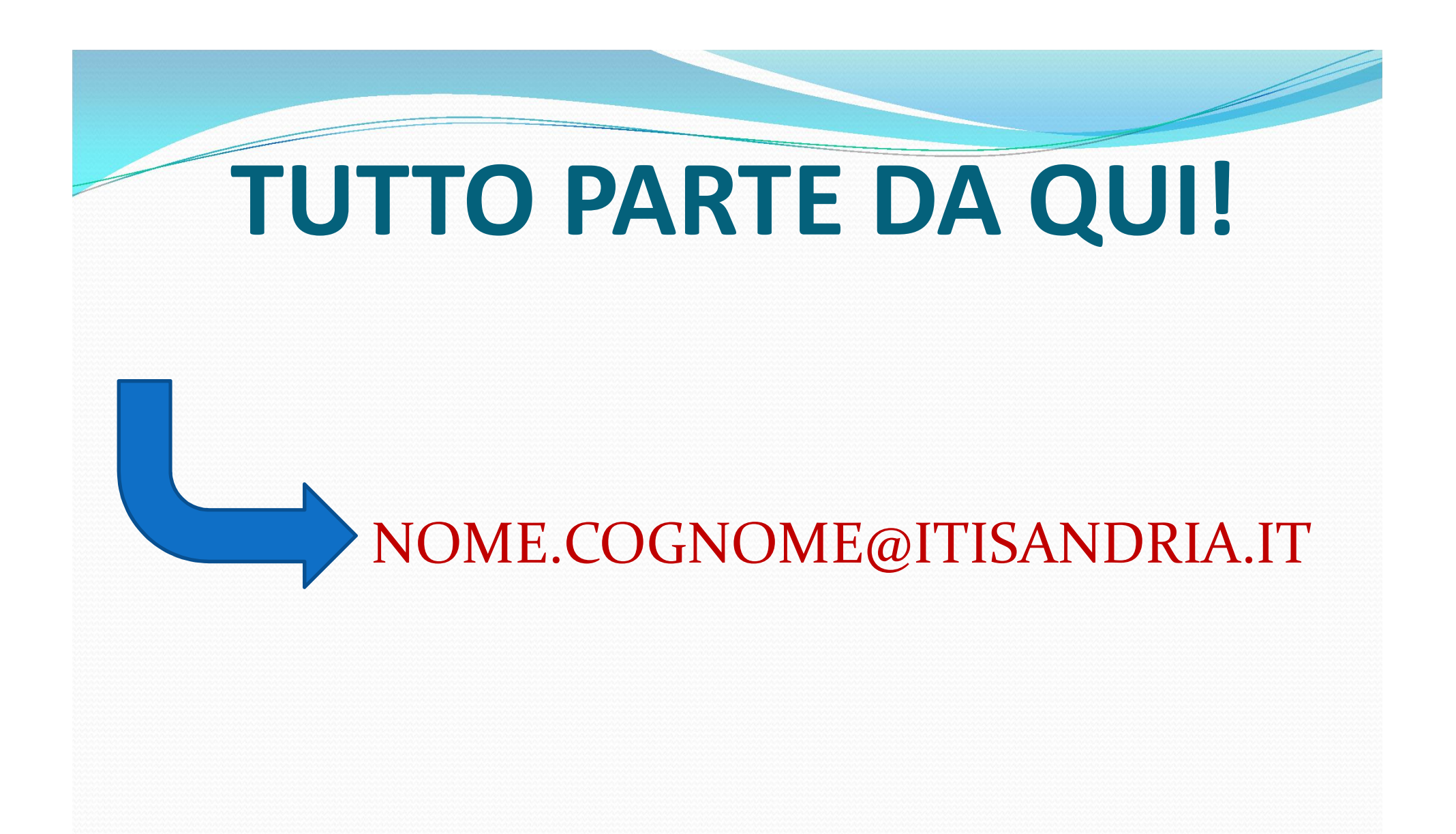

### COMUNICAZIONI

- La scuola comunica con il proprio personale prioritariamente in modalità telematica
- In particolare, l'unica fonte ufficiale della scuola è il sito web istituzionale che deve essere consultato periodicamente e che sostituisce nella sostanza l'albo cartaceo

www.itisandria.gov.it

### COMUNICAZIONI

- Oltre al sito web, il canale di comunicazione ufficiale è la posta elettronica, tramite l'account itisandria.it
- La posta elettronica sarà utilizzata per:
  - Comunicazioni ad personam (ad esempio, inviate dall'ufficio protocollo)
  - Comunicazioni urgenti (riunioni collegiali straordinarie, ecc.)
  - Firma debole per le richieste interne

# **COME ACCEDERE AL** SERVIZIO DI MODULISTICA ONLINE

#### **MODULISTICA ONLINE**

- https://web.spaggiari.eu
- Inserire credenziali inviate dalla scuola; esempio:
- User: BAIT0014.761973
- Pwd: vl39004g

#### **MODULISTICA ONLINE** HTTPS://WEB.SPAGGIARI.EU ACCEDI Italia - it **GRUPPOSPAGGIARIPARMA** En late il video Codice personale/ Email/ Badge Password Conferma Inserire le Password dimenticata? credenziali ricevute dalla scuola 01:32 CLASSEV/VA Il cuore pulsante della scuola del futuro

#### REGISTRAZIONE

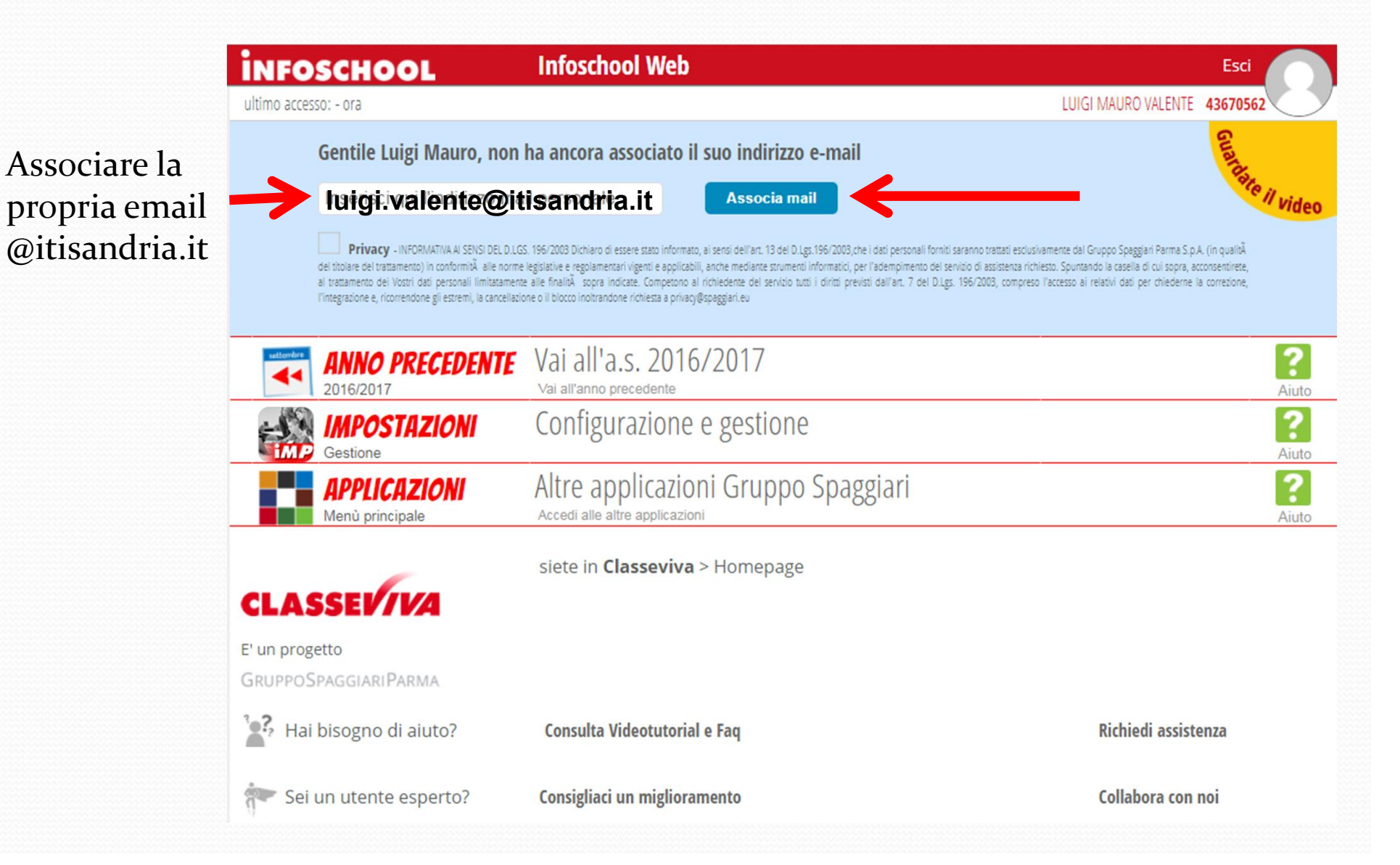

#### **CONSULTARE EMAIL** Posta -1 di 43 < > ±2 - -• 0 Altro -Verifica indirizzo e-mail - 14/09/2017 12:48 Posta in arrivo x SCRIVI - 12 Posta in arrivo (5) La Scuola del futuro <no-reply@spaggiari.eu> 12:48 (3 minuti fa) 📩 Speciali a me 💌 Posta inviata Bozze Altro -La Scuola del futuro, oggi Luigi - $^{+}$ Consultare la propria email, Attivazione accesso tramite e-mail aprire il Gentile . abbiamo ricevuto la Sua richiesta per accedere al sistema messaggio La Scuola del futuro, oggi ricevuto e tramite l'indirizzo e-mail luigi.valente@itisandria.it cliccare sul link Per completare il processo deve cliccare, entro il 16-09-2017, sul link https://web.spaggiari.eu/sso/app/default/sam.php?a=akRC&vs=erg-59ba5e6817c6a-385adac5de6580f01d64cb76cbc1f68b Nessun contatto Hangouts Trascorsa tale data il link non sarà più valido e la procedura dovrà essere Trova qualcuno ripetuta dall'inizio. Le verrà richiesto di impostare una password: per motivi di sicurezza dovrà utilizzare una password di almeno 8 caratteri che contenga numeri e lettere, maiuscole e minuscole. Cordiali saluti Team Infoschool - Gruppo Spaggiari

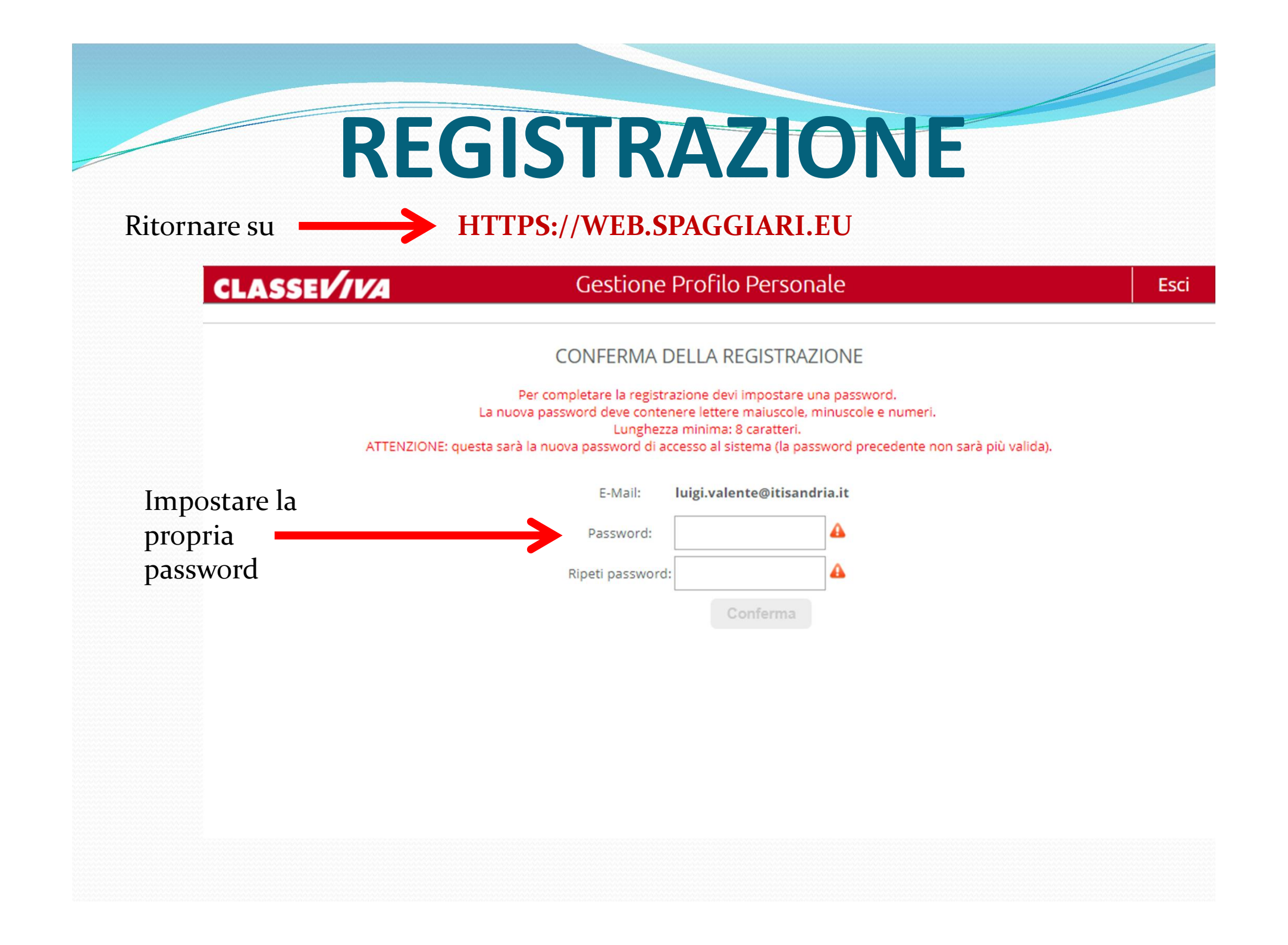

#### **PRIMO INGRESSO**

A questo punto, ogni volta che si accede a web.spaggiari.eu si potrà inserire la propria email e la propria password

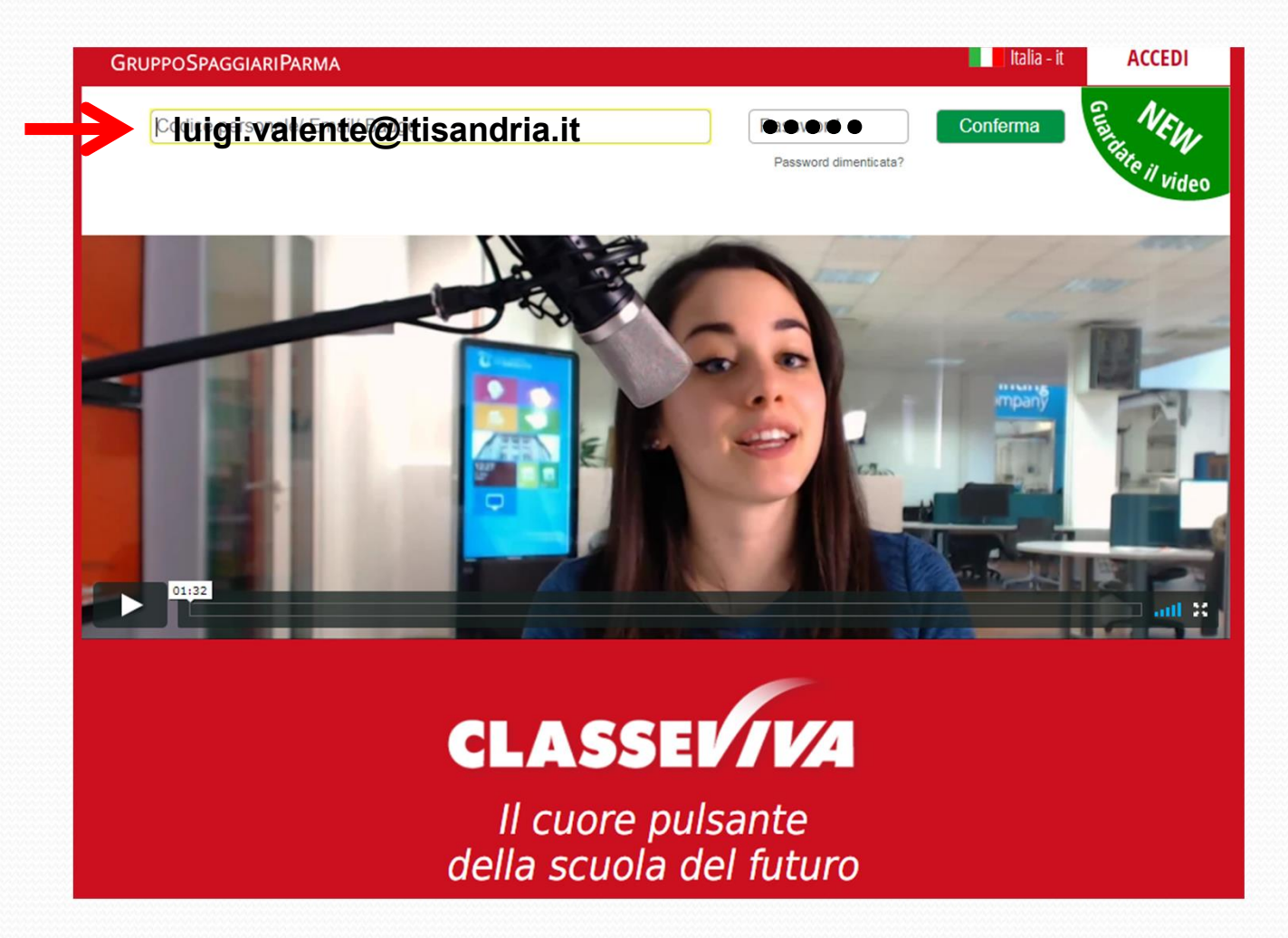

#### PROFILO

Aggiornare il proprio profilo

| INFOSCHOOL                                                                                                    |                                                                                                    |                     | ESCI                              |
|----------------------------------------------------------------------------------------------------|----------------------------------------------------------------------------------------------------|---------------------|-----------------------------------|
| ultimo accesso: 14-09 ora 12:57                                                                                          |                                                                                                    | LUIGI MAURO VALENTE | 43670562                          |
| Gentile Luigi Mauro, co<br>Puoi usare i tuoi dati di Facebool<br>Conosciamoci meglio, entra a far<br>Vai al profilo oppu | mpleta il tuo profilo<br>k, Linkedin, Google+<br>· parte della nostra community!<br>re usa i dati di |                     | <b>TBDaBcl</b><br>Guarda il video |
| 🔵 🌞 NOVITA' LIBRI DI TEST                                                                                                | O 2.0: Come mostrare i libri adottati alle famiglie. Clicca qui!                                     |                     |                                   |
| ANNO PRECEDENT                                                                                                    | Vai all'a.s. 2016/2017<br>Vai all'anno precedente                                                    |                     | <b>?</b><br>Aiuto                 |
| IMPOSTAZIONI<br>Gestione                                                                                                 | Configurazione e gestione                                                                            |                     | <b>?</b><br>Aiuto                 |
| APPLICAZIONI<br>Menù principale                                                                                          | Altre applicazioni Gruppo Spaggiari                                                                  |                     | <b>?</b><br>Aiuto                 |
|                                                                                                    | siete in <b>Classeviva</b> > Homepage                                                                |                     |                                   |
| CLASSEV/VA                                                                                                    |                                                                                                    |                     |                                   |
| E' un progetto                                                                                                    |                                                                                                    |                     |                                   |
| GRUPPOSPAGGIARIPARMA                                                                                                    |                                                                                                    |                     |                                   |
| 🕌 Hai bisogno di aiuto?                                                                                                  | Consulta Videotutorial e Faq                                                                         | Richiedi assist     | enza                              |
| 두 Sei un utente esperto?                                                                                                 | Consigliaci un miglioramento                                                                         | Collabora con       | noi                               |

#### PROFILO

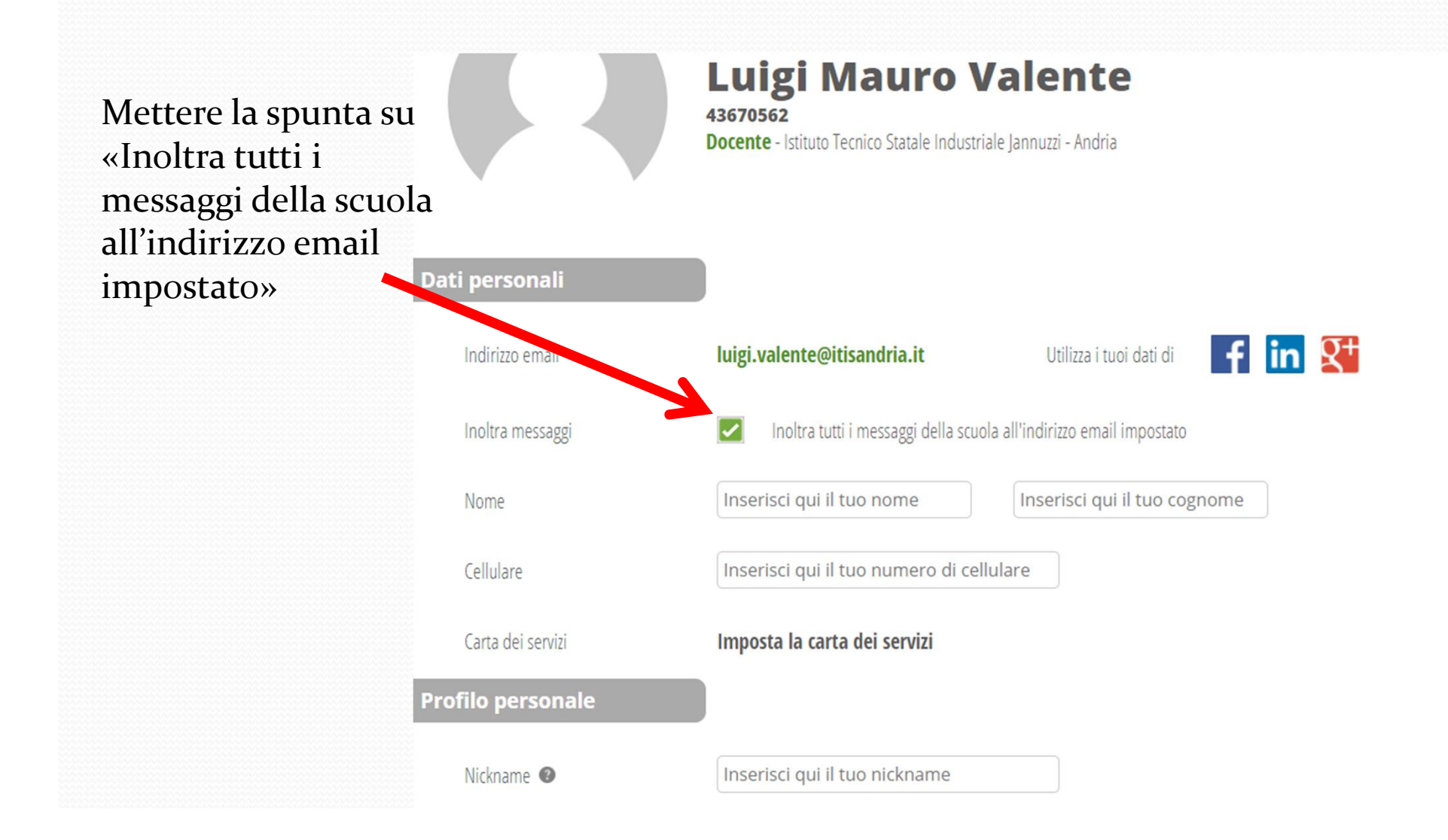

#### **RIACCEDERE A WEB.SPAGGIARI.EU**

|             | INFOSCHOOL                                                                                                    | Infoschool Web                                                                                                  | Esci                         |                      |
|-------------|----------------------------------------------------------------------------------------------------|----------------------------------------------------------------------------------------------------|------------------------------|----------------------|
|             | ultimo accesso: 14-09 ora 12:57                                                                                           |                                                                                                    | LUIGI MAURO VALENTE 43670562 | $\bigcirc$           |
|             | Gentile Luigi Mauro, co<br>Puoi usare i tuoi dati di Facebook<br>Conosciamoci meglio, entra a far<br>Vai al profilo oppur | mpleta il tuo profilo<br>, LinkedIn, Google+<br>parte della nostra community!<br>re usa i dati di <b>f în S</b> | Guar                         | DaBol<br>da il video |
| liccare su  | 🔒 🌞 NOVITA' LIBRI DI TESTO                                                                                                | 0 2.0: Come mostrare i libri adottati alle famiglie. Clicca qui!                                                |                              |                      |
| APPLICAZION | ANNO PRECEDENT                                                                                                    | Vai all'a.s. 2016/2017<br>Vai all'anno precedente                                                               |                              | ?<br>Aiuto           |
|             | IMPOSTAZIONI<br>Gestione                                                                                                  | Configurazione e gestione                                                                                       |                              | <b>?</b><br>Aiuto    |
|             | APPLICAZIONI<br>Menù principale                                                                                           | Altre applicazioni Gruppo Spaggiari<br>Accedi alle altre applicazioni                                           |                              | <b>?</b><br>Aiuto    |
|             |                                                                                                    | siete in <b>Classeviva</b> > Homepage                                                                           |                              |                      |
|             | E' un progetto<br>GRUPPOSPAGGIARIPARMA                                                                                    |                                                                                                    |                              |                      |
|             | 🕌 Hai bisogno di aiuto?                                                                                                   | Consulta Videotutorial e Faq                                                                                    | Richiedi assistenza          |                      |
|             | 두 Sei un utente esperto?                                                                                                  | Consigliaci un miglioramento                                                                                    | Collabora con noi            |                      |

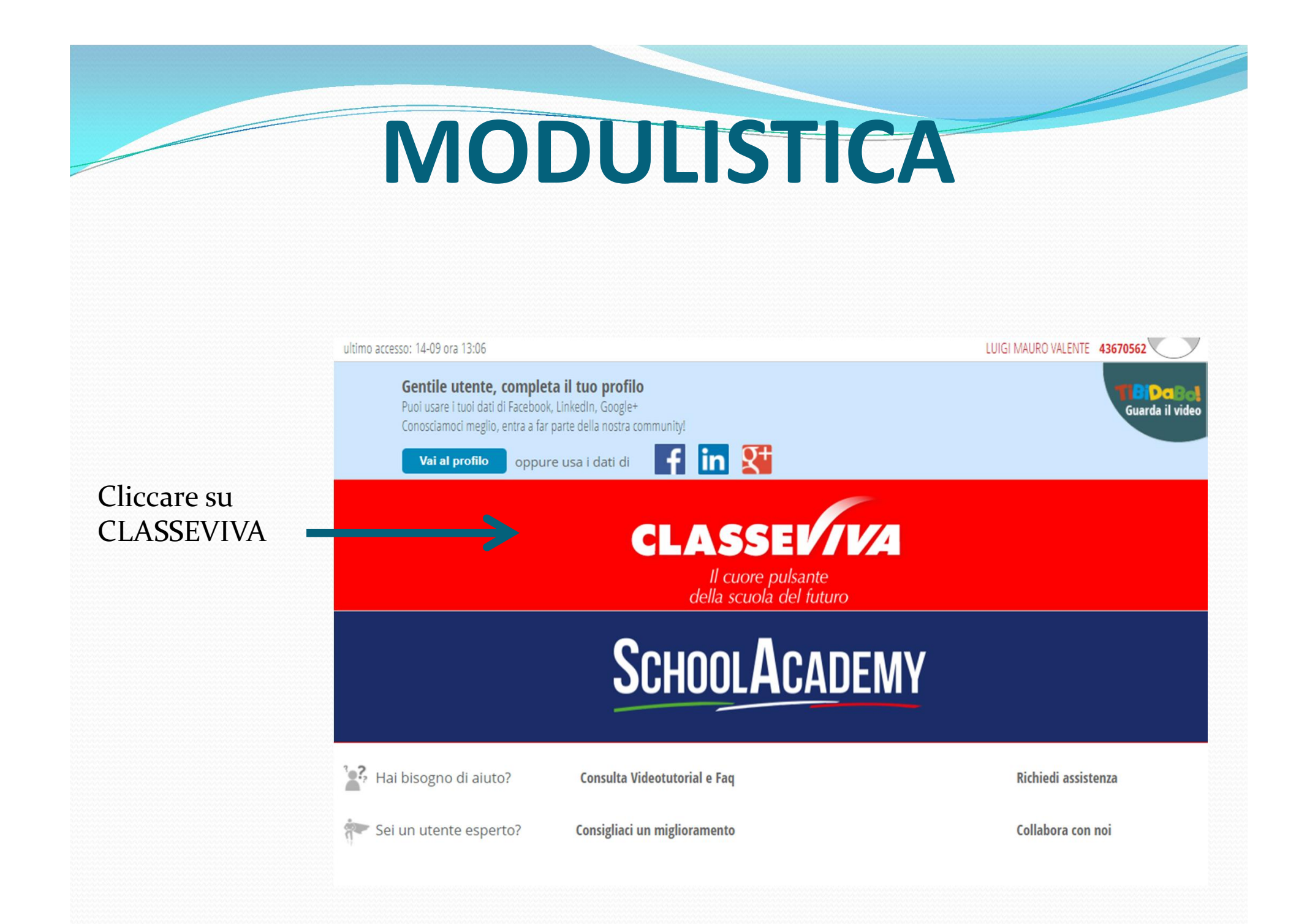

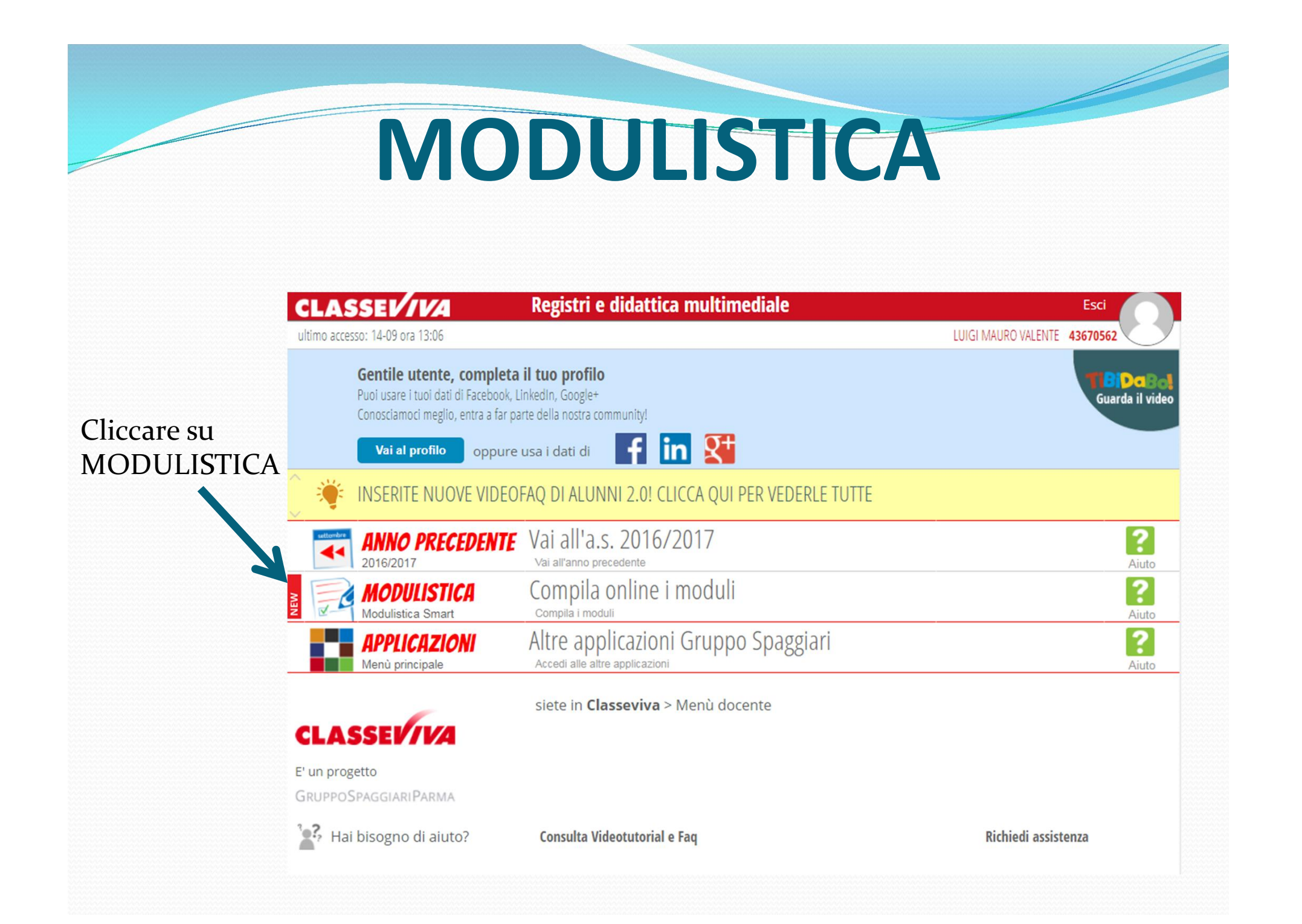

### MODULISTICA

|               | CLASSEV/VA                                                                                                    |
|---------------|----------------------------------------------------------------------------------------------------|
| -             | BAIT0014 - Andria Luigi Mauro Valente                                                                                             |
|               | Moduli                                                                                                    |
| Scegl         | iere il modulo                                                                                                    |
| neces<br>comp | ssario e<br>Dilarlo online Elenco Moduli Modulistica On-Line                                                                      |
|               | COMUNI PER ATA/DOCENTI                                                                                                    |
|               | Mod: 049                                                                                                    |
|               | Astensione obbligatoria post parto                                                                                                |
|               | Mod: 011                                                                                                    |
|               | Comunicazione di astensione obbligatoria pre parto (fine ottavo mese)                                                             |
|               | Mod: 028b                                                                                                    |
|               | Domanda di ammissione ai permessi art. 33 L. 104/92 (per: genitori - coniuge - parenti/affini entro il 20 grado)                  |
|               | Mod: 028c                                                                                                    |
|               | Domanda di ammissione ai permessi art. 33 L. 104/92 (per: figli minori portatori di handicap grave)                               |
|               | Mod: 028a                                                                                                    |
|               | Domanda di ammissione ai permessi art. 33 L. 104/92 (per: parenti/affini entro il 30 grado solo nei casi individuati dalla Legge) |
|               | Mart- 012                                                                                                    |

### MODULISTICA

Mod. 013d - Istituto Tecnico Statale

#### Permesso retribuito personale a t.i. art. 15 CCNL

RICHIESTA

| cognome e   | cognome e nome                                                                                                    |   | femmina   |
|-------------|----------------------------------------------------------------------------------------------------|---|-----------|
| Luigi Mauro | Valente                                                                                                    | ٠ |           |
| ruolo       |                                                                                                    |   |           |
| Docente     |                                                                                                    |   |           |
|             | Comma 1: partecipazione a concorsi o esami (max 8 giorni complessivi per anno scolastico)                                    |   |           |
|             | Comma 1: eventi luttuosi (giorni 3 per evento)                                                                               |   |           |
|             | Comma 2: motivi personali o familiari (max 3<br>giorni per anno scolastico documentati anche<br>mediante autocertificazione) |   | <u>ii</u> |
|             | Comma 3: matrimonio (max 15 giorni consecutivi)                                                                              |   |           |

| COMPLIATIONE MODILO        |                                                                                                    |                         |            |
|----------------------------|----------------------------------------------------------------------------------------------------|-------------------------|------------|
|                            |                                                                                                    |                         |            |
|                            |                                                                                                    |                         |            |
|                            |                                                                                                    |                         |            |
| CLASSED VA                 |                                                                                                    | Esci                    | ŵ          |
|                            |                                                                                                    | BAIT0014 - Andria Luigi | Mauro Vale |
|                            | ll Modulo è stato registrato con id 0000258715<br>ed è stata inviata una email di riepilogo al suo indirizzo. |                         | Stam       |
| Mod. 013d – Istituto T     | ecnico Statale                                                                                                |                         |            |
| Permesso retribuito persor | nale a t.i. art. 15 CCNL                                                                                      |                         |            |
|                            | RICHIESTA                                                                                                    |                         |            |
| cognome e nome             |                                                                                                    | maschio                 | femmir     |
| Luigi Mauro Valente        |                                                                                                    | ۲                       | $\bigcirc$ |
|                            |                                                                                                    |                         |            |
| ruoio                      |                                                                                                    |                         |            |

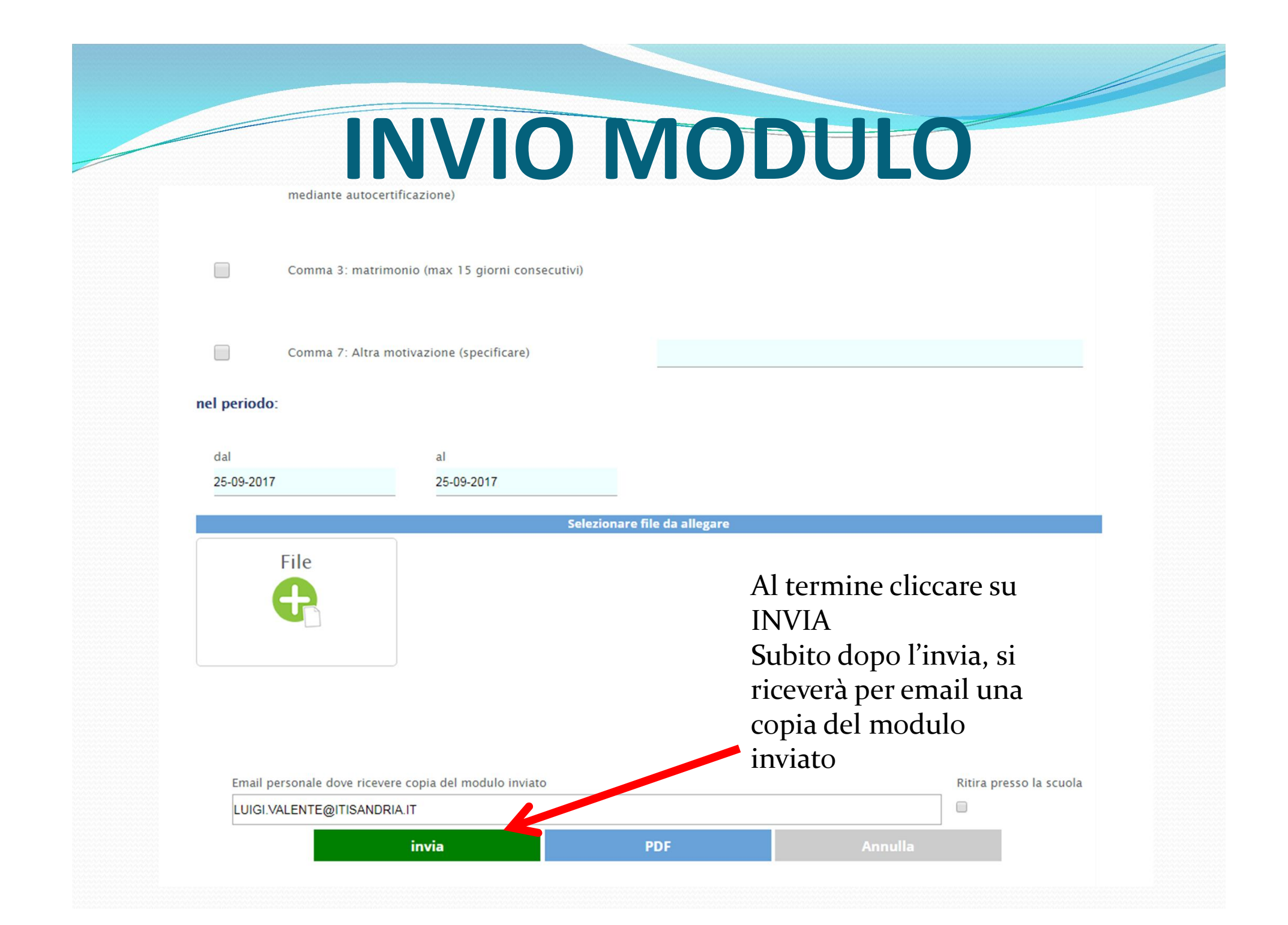

#### **RICEVIMENTO EMAIL**

| SCRIVI                                                                          | Invio modulo Richiesta permesso retribuito personale a t.i. art. 15 🖶 🔤                                                                                                    |  |
|---------------------------------------------------------------------------------|----------------------------------------------------------------------------------------------------|--|
| Posta in arrivo (4)<br>Speciali<br>Posta inviata<br>Bozze<br>Altro <del>▼</del> | CCINL Posta in arrivo x<br>COMPILIZIONE Modulo <no-replay@spaggiari. (*="" (20="" *="" *<br="" 1="" 13:22="" 2="" @="" fa)="" minuti="">a me *<br/>Il modulo in oggetto e' stato inviato per poter essere elaborato dalla scuola.</no-replay@spaggiari.>                                                                                                    |  |
| Luigi - +                                                                       | <ul> <li>Nel modulo sono stati inseriti i seguenti dati:<br/>Nominativo : Luigi Mauro Valente<br/>Sesso : M<br/>Ruolo : Docente<br/>SEL_3 : S<br/>motivazione2 : Matrimonio figlia<br/>dal giorno : 19-09-2017<br/>al giorno : 21-09-2017</li> </ul>                                                                                                    |  |
|                                                                                 | Image: Contract of the streams         Image: Contract of the streams         Image: Contrest of the streams |  |

## **ASSEMBLEE SINDACALI**

#### ITIC

#### Partecipazione assemblea sindacale 9/3/2017

Dichiarazione di partecipazione

Il tuo indirizzo email (gerardo.zenga@itisandria.it) verrà registrato quando invii questo modulo. Non sei tu? <u>Cambia account</u>

\*Campo obbligatorio

Dichiaro di voler partecipare all'assemblea sindacale indetta dall'organizzazione GILDA-UNAMS che si terrà dalle ore 11:00 alle ore 13:00 di giovedì 9 marzo 2017 presso la sede dell'ITC "Carafa" di Andria \*

Confermo

Numero di ore utilizzato \*

- $O_1$
- 0 2
- 0 3

Una copia delle risposte verrà inviata via email a gerardo.zenga@itisandria.it.

#### INVIA